## SANTA ANA COLLEGE Dual Enrollment

TRANSLATE 🔅 CANVAS

## How to Login to Self-Service, Find SAC ID and Canvas

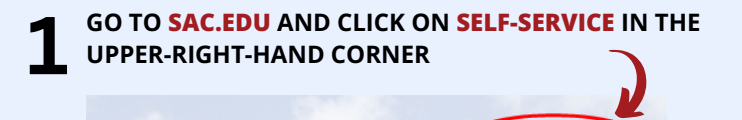

SELF-SERVICE

LOG INTO SELF-SERVICE WITH YOUR SAC EMAIL AND PASSWORD

EMAIL: WILL BE YOUR SELF-SERVICE ID: SELFSERVICEID@STUDENT.SAC.EDU EX: ab12345@student.sac.edu

PASSWORD: FIRST TIME LOGGING IN, YOUR PASSWORD IS YOUR DATE OF BIRTH EX: MARCH 8, 2000, YOUR PASSWORD IS: Mar082000

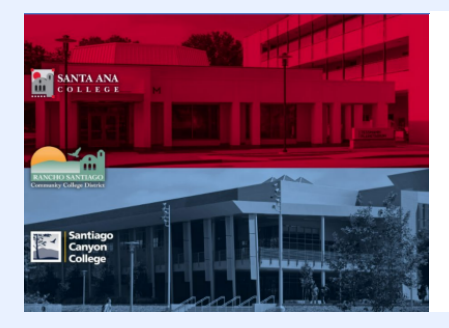

| Santago<br>Canyon<br>College                                                  |  |  |  |  |
|-------------------------------------------------------------------------------|--|--|--|--|
| ign in with your organizational account                                       |  |  |  |  |
| someone@example.com                                                           |  |  |  |  |
| Password                                                                      |  |  |  |  |
| Keep me signed in                                                             |  |  |  |  |
| Sign in                                                                       |  |  |  |  |
| ogin authentication screens are changing.<br>.earn More - Single Sign-On FAQs |  |  |  |  |

FORGOT PASSWORD? CLICK ON RETRIEVE USERNAME

**3** YOU WILL BE TAKEN TO THE **PASSWORD RESET** PAGE, TYPE YOUR **LAST NAME**, AND UNDER **STUDENT/EMPLOYEE ID** TYPE YOUR SAC ID AND CLICK ON **REST YOUR PASSWORD** 

| RANCHO SANTIAGO                                   | L L E G E                   | 3                   |
|---------------------------------------------------|-----------------------------|---------------------|
| Password                                          | Rese                        | t                   |
| Santa Ana College   San                           | tiago Canyon Col            | lege   RSCCD        |
|                                                   |                             |                     |
| In order to retrieve your User Name or reset your | password, you must complete | the form below.     |
| Last Name                                         |                             |                     |
| (Full last name, e.g., Zeta-Jones, Zeta Jones)    |                             |                     |
| AND                                               |                             |                     |
| Social Security Number                            | OR                          | Student/Employee ID |
|                                                   |                             |                     |
| (y digit number, no dasnes '-')                   |                             | (7 aigit number)    |
| Retrieve User Name Reset Your Password            |                             |                     |

For questions and/or need clarification please contact us: Email: dualenrollment@sac.edu Phone: (714) 564-6931 ONCE LOGGED IN GO TO THE LEFT SIDE BAR AND CLICK ON THE PERSON ICON AND CLICK ON USER PROFILE TO FIND YOUR SAC ID

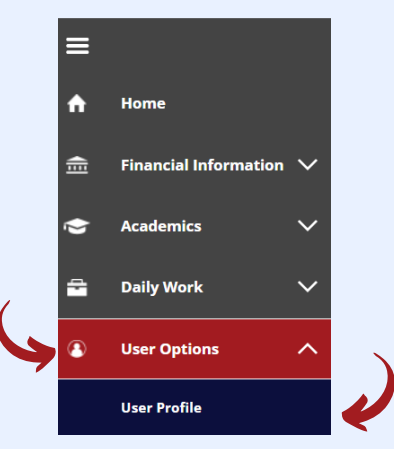

## YOUR **SAC ID** IS ALSO **REFERRED** AS YOUR **COLLEAGUE ID** WHICH YOU WILL **FIND BELOW** YOUR **NAME**.

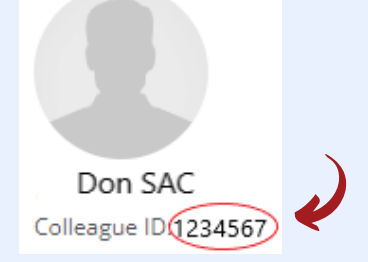

AFTER GO TO THE GRADUATION CAP TO THE LEFT SIDE
BAR AND SCROLL UNTIL YOU FIND CANVAS LOGIN

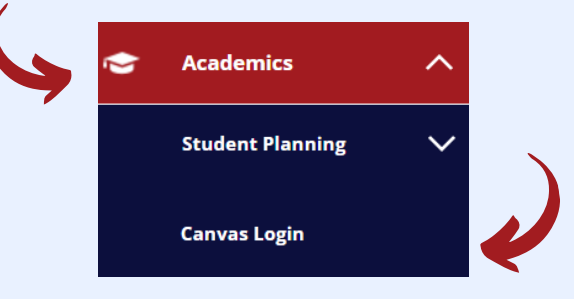

6

THEN YOU WILL GET DIRECTED TO THE CANVAS DASHBOARD WHERE YOU WILL FIND NOTIFICATIONS FOR YOUR COURSE(S).

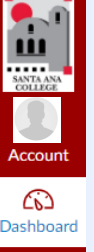

BY CLICKING ON THE BOOK ICON YOU WILL FIND THE COURSE(S) YOU ARE REGISTERED FOR. BY CLICKING ON THE COURSE YOU WILL FIND YOUR SYLLABUS, GRADES, MODULES, AND MORE!

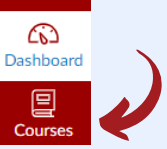